## CHECKING PROCARD BALANCE ONLINE

| ello, MARTIN                                                                                                    | Announcements                                                                                                    | Quick Links                                                                             |  |
|----------------------------------------------------------------------------------------------------|----------------------------------------------------------------------------------------------------|-----------------------------------------------------------------------------------------|--|
| Username MRIVERA1<br>Org Group loyola<br>Role Admin<br>.ast Login 6/27/2014                                                                               | ✓ New(0) ○ Old(1) ② Manage There are currently no new announcements.                                                                                 | Manage Transactions<br>View Statements<br>Change My Password Options<br>Recent Activity |  |
| My Links<br>Transactions Management (485)<br>Card Account Management (409)<br>Report Wizard (319)<br>User Accounts (258)<br>View Report Folder - MY (134) |                                                                                                    | Inbox                                                                                   |  |
|                                                                                                    |                                                                                                    | Reports                                                                                 |  |
|                                                                                                    | Account XXXX-XXXX-8586 (RIVERA JR, MARTIN) Account Information Credit Limit 2,500.00 # of Transactions in Current Cycle 7 MCC Summary (last 30 days) | Transaction Report<br>Account Report                                                    |  |
|                                                                                                    | 85.7% 14.3% Transportation<br>- (6)<br>Business Services<br>- (1)                                                                                    |                                                                                         |  |
|                                                                                                    | Recent Activity (show)                                                                                                    |                                                                                         |  |

1. On the PNC ActivePay homepage, scroll to the bottom of the page and click the icon next to '**RECENT ACTIVITY**'.

## CHECKING PROCARD BALANCE ONLINE

| Hello, MARTIN<br>Username MRIVERA1<br>Org Group Ioyola      | Announcements                                                                               |                              |                                                       |                 |                                                                                            |
|-------------------------------------------------------------|---------------------------------------------------------------------------------------------|------------------------------|-------------------------------------------------------|-----------------|--------------------------------------------------------------------------------------------|
| Username MRIVERA1<br>Org Group loyola                       |                                                                                             |                              |                                                       |                 | Quick Links                                                                                |
| Role Admin<br>LastLogin 6/27/2014                           | new(0) i Old                                                                                | 1)<br>e are currently no new | announcements                                         | @ <u>Manage</u> | Manage Transactions<br>View Statements<br>Change My Password<br>Options<br>Recent Activity |
| My Links                                                    |                                                                                             |                              |                                                       |                 | Inbox                                                                                      |
| Transactions Management<br>(485)<br>Card Account Management |                                                                                             |                              |                                                       |                 | (Require(s) Attention)                                                                     |
| (409)<br>Report Wizard (319)                                | Cardholder Information                                                                      |                              |                                                       |                 | Reports                                                                                    |
| User Accounts (258)<br>View Report Folder - MY (134)        | Account XXXX-XXXX-XXXX<br>Account Information<br>Credit Limit<br># of Transactions in Curre | K-8586 (RIVERA JR, MAF       | Ϋ́ΤΙΝ)                                                | 2,500.00        | Transaction Report<br>Account Report                                                       |
|                                                             | 85.7%<br>B5.7%<br>Recent Activity (hide)                                                    | 14.3%                        | Transportation<br>- (6)<br>Business Services<br>- (1) |                 |                                                                                            |
|                                                             | Available Balance                                                                           |                              |                                                       | 2,106.67        | $\Box$                                                                                     |
|                                                             | Transaction Date                                                                            | Merchant                     | Amount                                                | Status          |                                                                                            |
|                                                             | 6/26/201                                                                                    | 4 CITY OF CHICAGO WEB        | 24                                                    | .00 Approved    |                                                                                            |

**1.** The **'AVAILABLE BALANCE'** is the remaining amount for the current billing cycle. Underneath the balance, the last 5-10 most recent purchases will be listed.

**Important note**: Transactions appearing are deducted from the listed balance.